## 2 SYSTÉM InspIS SET

Kapitola slouží k základní orientaci v prostředí systému InspIS SET a definuje pojmy používané v dalším textu.

## 2.1 Přihlášení do systému

Inspekční systém pro elektronické testování (InspIS SET) naleznete na adrese: <u>https://set.csicr.cz.</u>

|                                       | IS SET<br>RONICKÉHO TESTOVÁNÍ                                |                                           |
|---------------------------------------|--------------------------------------------------------------|-------------------------------------------|
|                                       |                                                              | VYTVOŘIT NOVÝ ÚČET                        |
| Přihlášení do sys                     | tému                                                         |                                           |
| Uživatelské jméno                     | •                                                            | ZAPOMENUTE HESLO                          |
| Heslo                                 | *                                                            |                                           |
| 7adeite svoje ni                      | Přihlásit se                                                 | SPUŠTĚNÍ TESTU<br>certifikované testování |
| Cadegie svoje pr menu této stráni     | niesovau oveje nebo vyverte pozatuovahou akti z pravelo<br>V | VÝSLEDKY TESTU<br>CERTIFIKOVANÉ TESTOVÁNÍ |
| Česká školní inspekce<br>www.csicr.cz |                                                              |                                           |

Obrázek 1 – Přihlášení do systému InspIS SET

Pro práci v systému InspIS SET se musíte přihlásit. Jednoznačným identifikátorem v systému InspIS SET (pole *Uživatelské jméno*) je e-mail uživatele (viz kapitola 2.1.1, Uživatelské přihlašovací jméno).

Uživatelskou roli <u>ředitele</u> zakládají pro každou školu odpovědní pracovníci ČŠI, zbylé uživatelské role určené pro administraci <u>školního testování</u> v rámci školy zakládá <u>ředitel</u> (popř. uživatel v roli <u>školní</u> <u>koordinátor</u>, <u>školní</u> administrátor</u>). Více informací o uživatelských rolích je uvedeno v kapitole 1.2.2, Uživatelské role dostupné pro školní testování.

Na přihlašovací stránce je možné také použít následující odkazy:

- Vytvořit nový účet v případě, že ještě nemáte uživatelský účet v systému InspIS SET, lze si ho založit kliknutím na tuto položku. Objeví se tabulka pro vyplnění základních údajů, do které dvakrát vyplníte e-mailovou adresu, jméno, příjmení a město. Na zadaný e-mail bude následně odeslán potvrzovací odkaz, kterým odsouhlasíte registraci v systému a necháte vytvořit svůj účet. Poté jsou zaslány přihlašovací údaje, kterými je pak možné se do systému InspIS SET přihlásit. Takto založený uživatel bude mít právo pouze na používání domácího testování do doby, než mu bude přidělena jiná (další) uživatelská role ve vybrané škole.
- **Zapomenuté heslo** v případě, že uživatel zapomene heslo do systému InspIS SET, je možné vygenerovat nové heslo, které bude zasláno na e-mail uživatele.
- Spuštění testu certifikovaného testování v rámci certifikovaného testování může být vybraným školám po schválení oprávněnými pracovníky ČŠI umožněno testovat žáky s využitím webového klienta. Pro spuštění testu žák musí znát přihlašovací kód testu a heslo testu.
- Výsledky testu certifikovaného testování odkaz umožní po zadání přihlašovacího kódu testu a hesla testu zobrazení výsledků pro žáky, kteří nemají zavedený uživatelský účet